## PROCEDIMIENTO DE RECARGAS POR MEDIO DE APP ANDROID

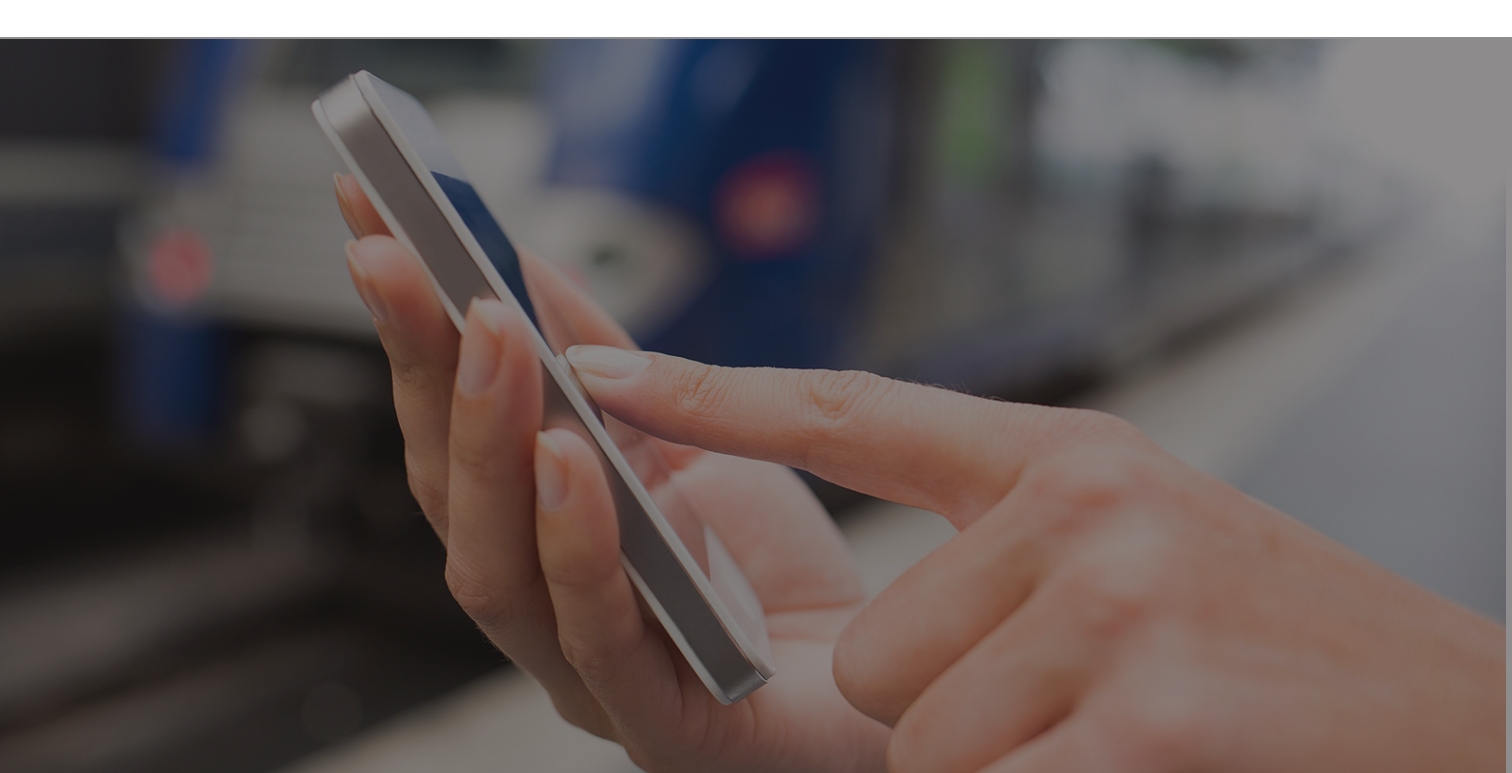

| 😧 🕈 🕕 💎 <sup>4</sup> G 🔏 📋 13:38 |
|----------------------------------|
| 🎉 Recargatodo                    |
| RECARGATODO                      |
|                                  |
| clave de acceso                  |
| Entrar                           |
|                                  |
|                                  |
|                                  |

## ¿Cómo dar de alta las recargas a través de tu Android?

Ingresa tu nombre de usuario y tu contraseña desde tu teléfono android.

| RECARGATODO             |
|-------------------------|
| Venta                   |
| Consultar Saldo         |
| Consultar Transacciones |
| Traspaso de saldo       |
| Cambio password         |
| Notificar pago          |
| Salir                   |
|                         |
|                         |
|                         |

 Elige la opción de VENTA para realizar las recargas desde tu android.

| -                     | € 🖇 🕩 💎 <sup>4</sup> 🖌 🗎 | 13:39 |
|-----------------------|--------------------------|-------|
| <b>)</b> 0            | peradores                | :     |
| III telcel            | TELCEL                   | >     |
| Teckinica<br>Movestar | MOVISTAR                 | >     |
| at&t                  | ATT / IUSACELL           | >     |
|                       | UNEFON                   | >     |
| nextel                | NEXTEL                   | >     |
| Virgin                | VIRGIN                   | >     |
| do                    | ALO                      | >     |
| Flash                 | FLASH                    | >     |
|                       |                          |       |
|                       |                          |       |

 Selecciona la compañía para hacer la recarga.

| ☑ ④ ≱ ₪ ◀             | 4G 🖌 📄 13:39 |
|-----------------------|--------------|
| ≫ Seleccione producto | :            |
| Movistar 10           | 10           |
| Movistar 20           | 20           |
| Movistar 30           | 30           |
| Movistar 40           | 40           |
| Movistar 50           | 50           |
| Movistar 60           | 60           |
| Movistar 70           | 70           |
| Movistar 80           | 80           |
| Movistar 100          | 100          |
| Movistar 120          | 120          |
| Movistar 150          | 150          |
| Movistar 200          | 200          |
|                       |              |
|                       |              |

Elige el monto de la recarga.

|                    |                       |                     | •        |  |  |  |
|--------------------|-----------------------|---------------------|----------|--|--|--|
|                    | € :                   | <b>∦ ı∏ı ▼</b> 4G _ | 13:39    |  |  |  |
| 🔊 Realiza          | r transaccio          | on                  | :        |  |  |  |
|                    | Movist                | ar 50               |          |  |  |  |
| Código barr        | IIIIIII código barras |                     |          |  |  |  |
| 2223259            | 929                   |                     |          |  |  |  |
|                    | Aplicar Trar          | nsacción            |          |  |  |  |
|                    |                       |                     |          |  |  |  |
|                    |                       |                     |          |  |  |  |
|                    |                       |                     |          |  |  |  |
|                    |                       |                     |          |  |  |  |
| 1                  | 2 ABC                 | 3 DEF               | -        |  |  |  |
| 4 сні              | 5 JKL                 | 6 MNO               | <u> </u> |  |  |  |
| 7 PRQS             | 8 TUV                 | 9 wxyz              | ×        |  |  |  |
| * #                | 0 +                   | •                   |          |  |  |  |
| $\bigtriangledown$ | 0                     | C                   |          |  |  |  |
|                    |                       |                     |          |  |  |  |

 Escribe número a 10 dígitos y dar click en APLICAR TRANSACCIÓN.

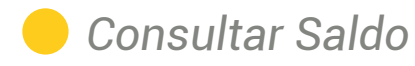

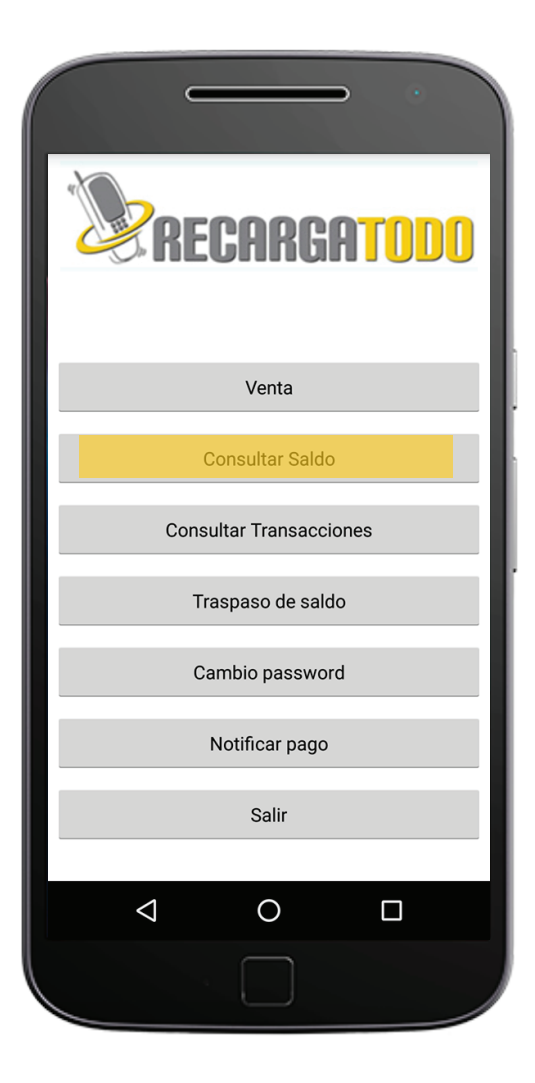

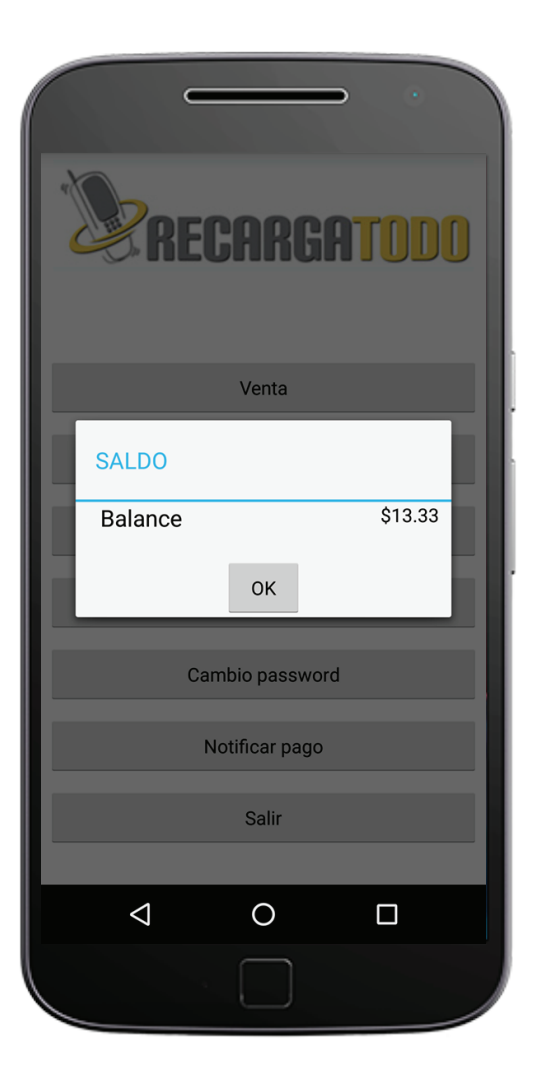

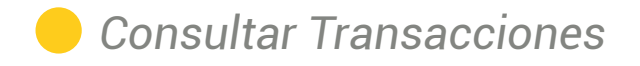

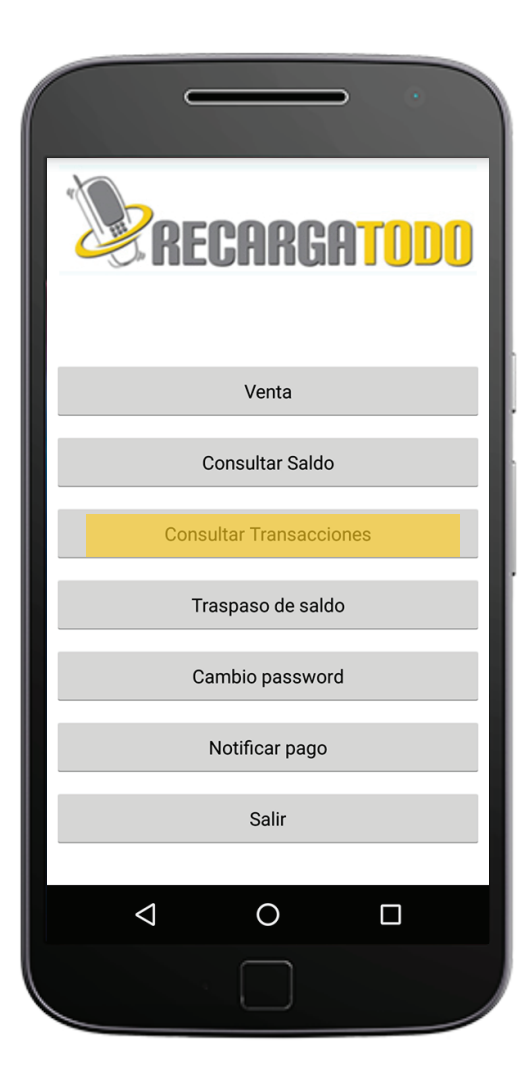

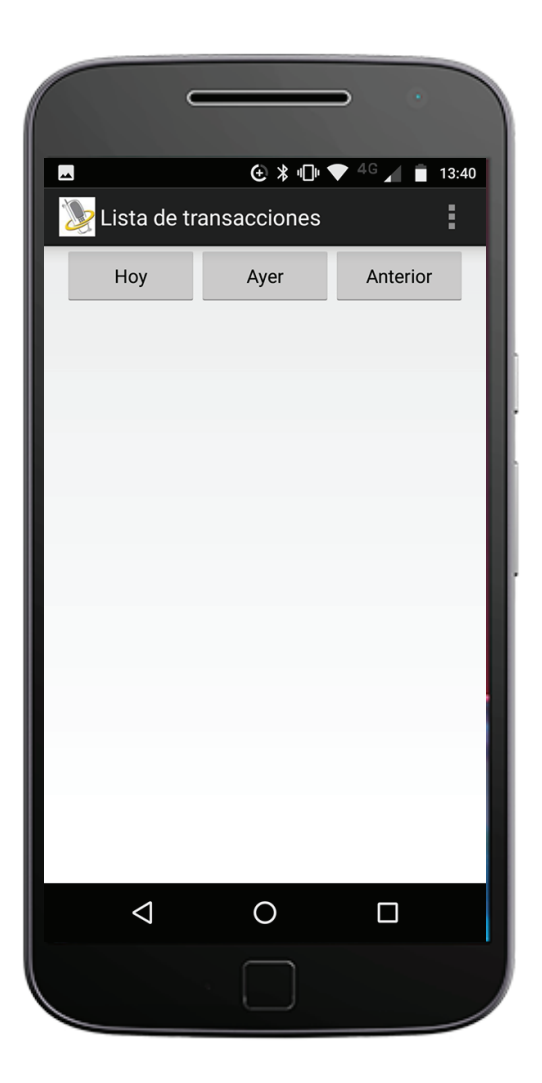

 Traspaso de Saldo.
 Escribe el nombre del cliente al que deseas traspasar saldo.

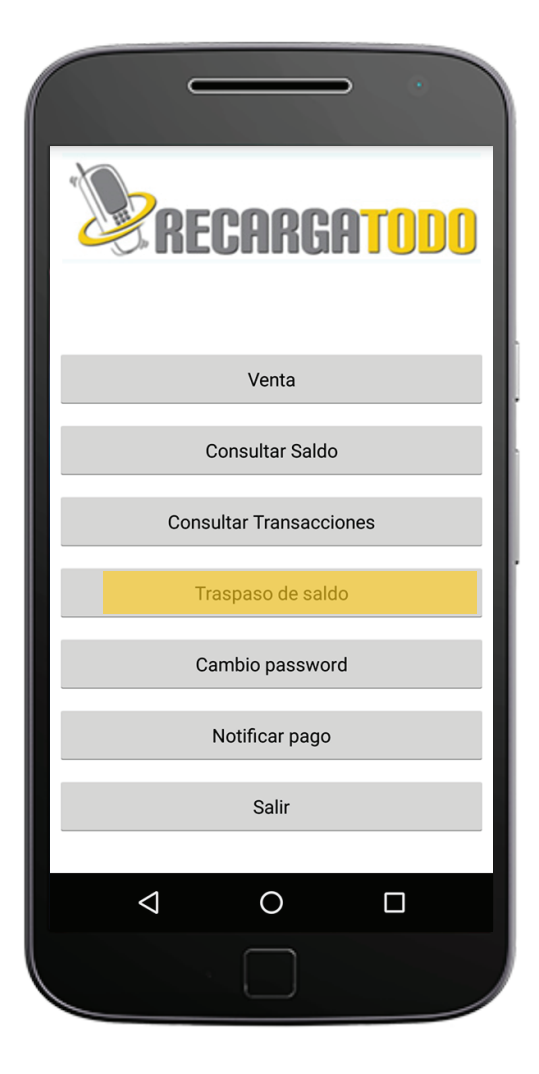

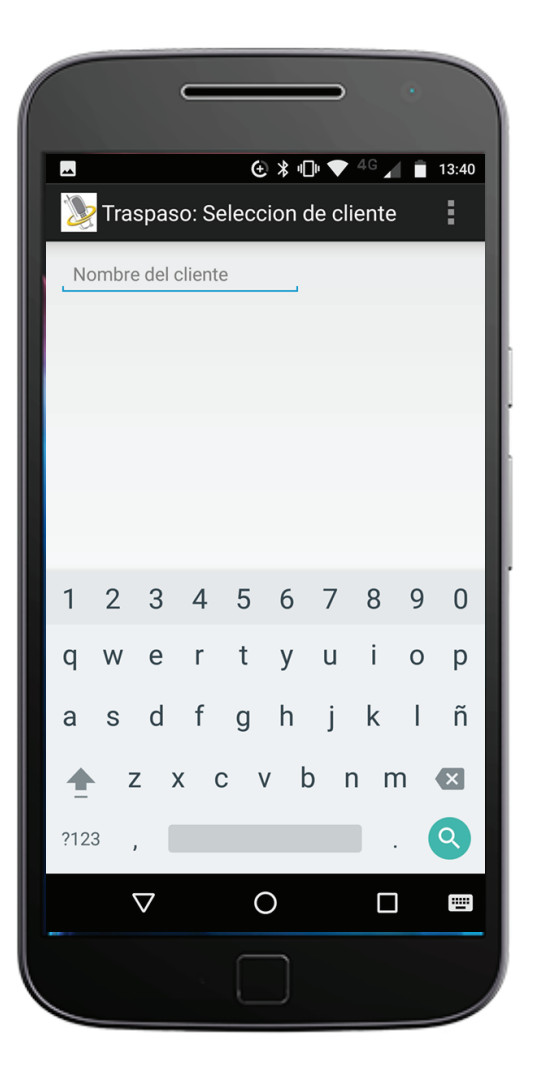

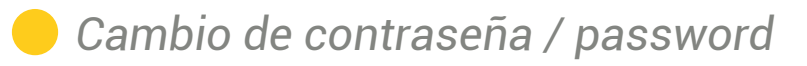

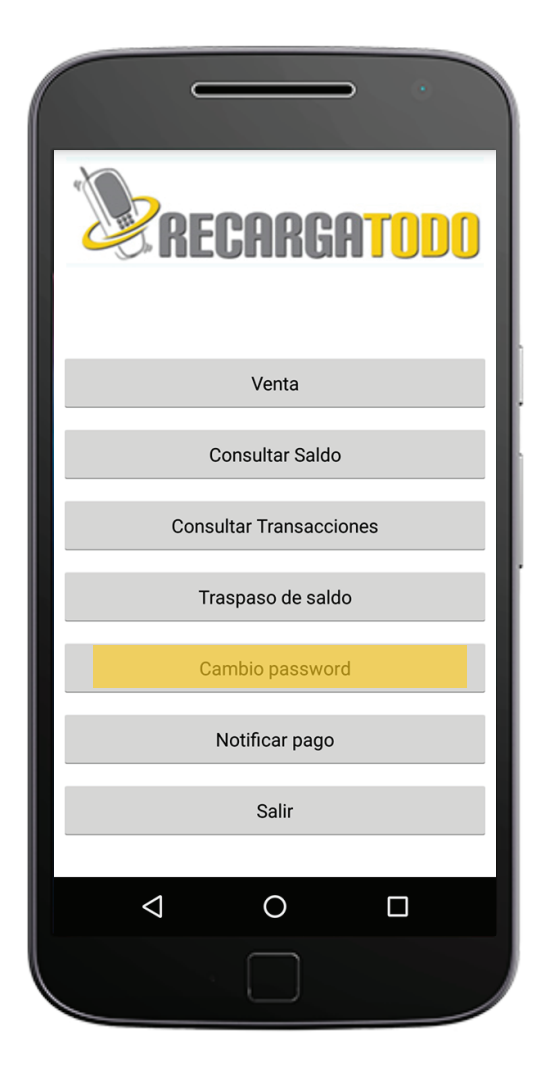

| <ul> <li>€ * •□• ▼ <sup>4</sup><sup>G</sup> ↓ ■ 16:55</li> <li>Cambiar Clave</li> </ul> |
|-----------------------------------------------------------------------------------------|
| ACTUALIZAR CLAVE                                                                        |
| Clave Actual                                                                            |
| Clave                                                                                   |
| Confirmar clave                                                                         |
|                                                                                         |
| Aceptar                                                                                 |
|                                                                                         |
|                                                                                         |
|                                                                                         |
|                                                                                         |
|                                                                                         |

## Notificar pago. Llena los espacios con la información requerida, al final presiona ENVIAR

| RECARGATODO             |
|-------------------------|
| Venta                   |
| Consultar Saldo         |
| Consultar Transacciones |
| Traspaso de saldo       |
| Cambio password         |
| Notificar pago          |
| Salir                   |
|                         |
|                         |

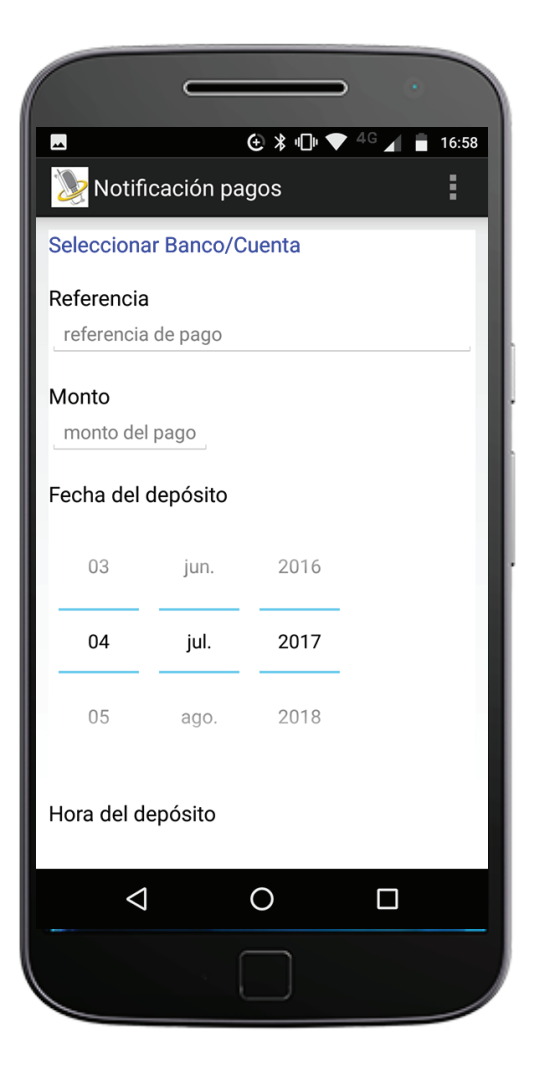

## Si deseas mas asesoría o tienes dudas, comunícate a Atención a Clientes y con gusto te atenderemos.

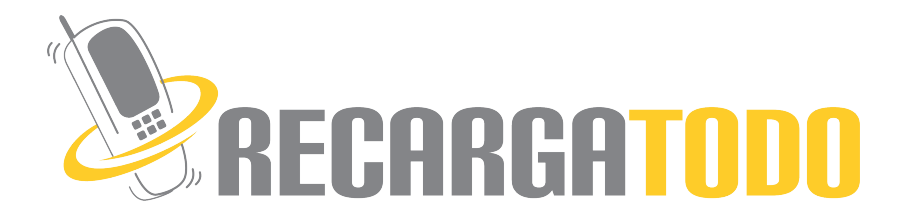